## **Download Software via RFC Website:**

With your internet connected computer, access the website **remotefieldcommander.com** to open the RFC Main Screen.

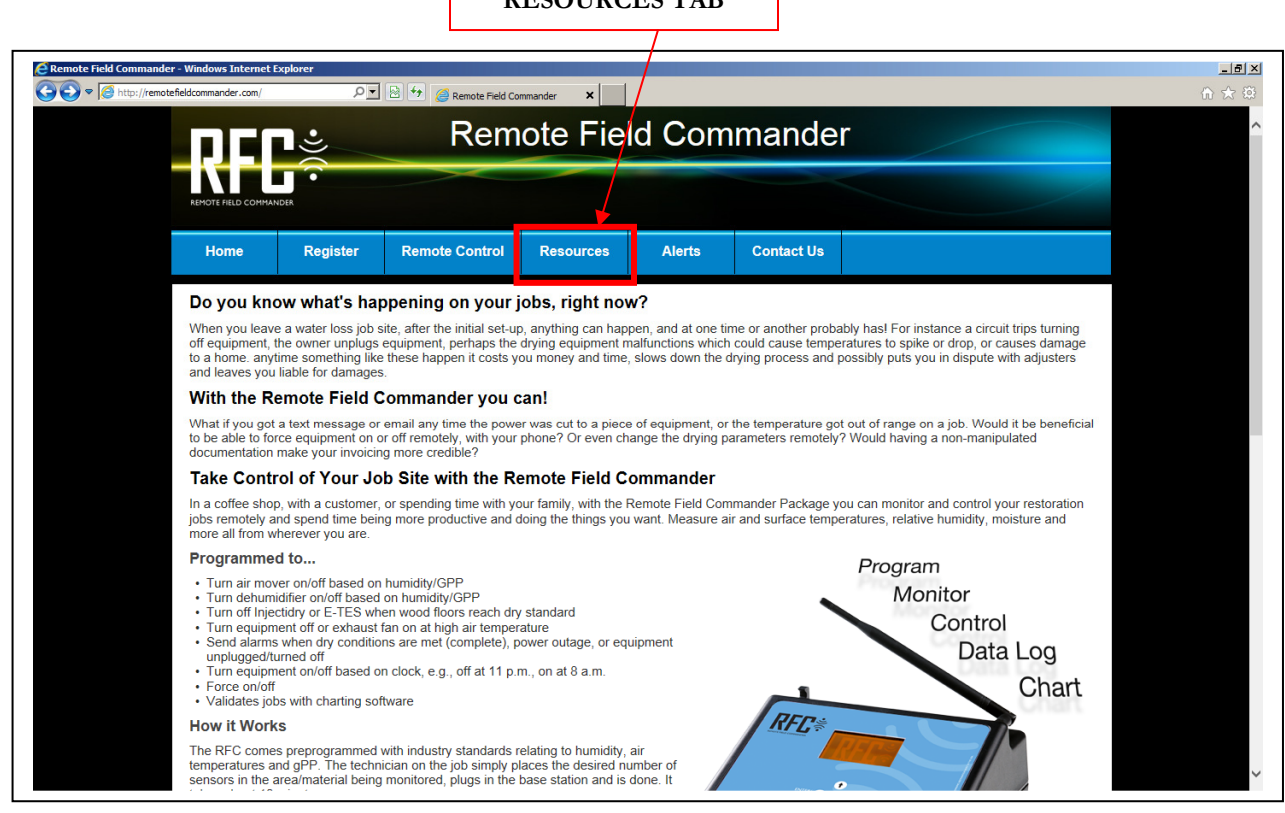

Click on the Resources tab on the top of the page to advance to the list of resources.

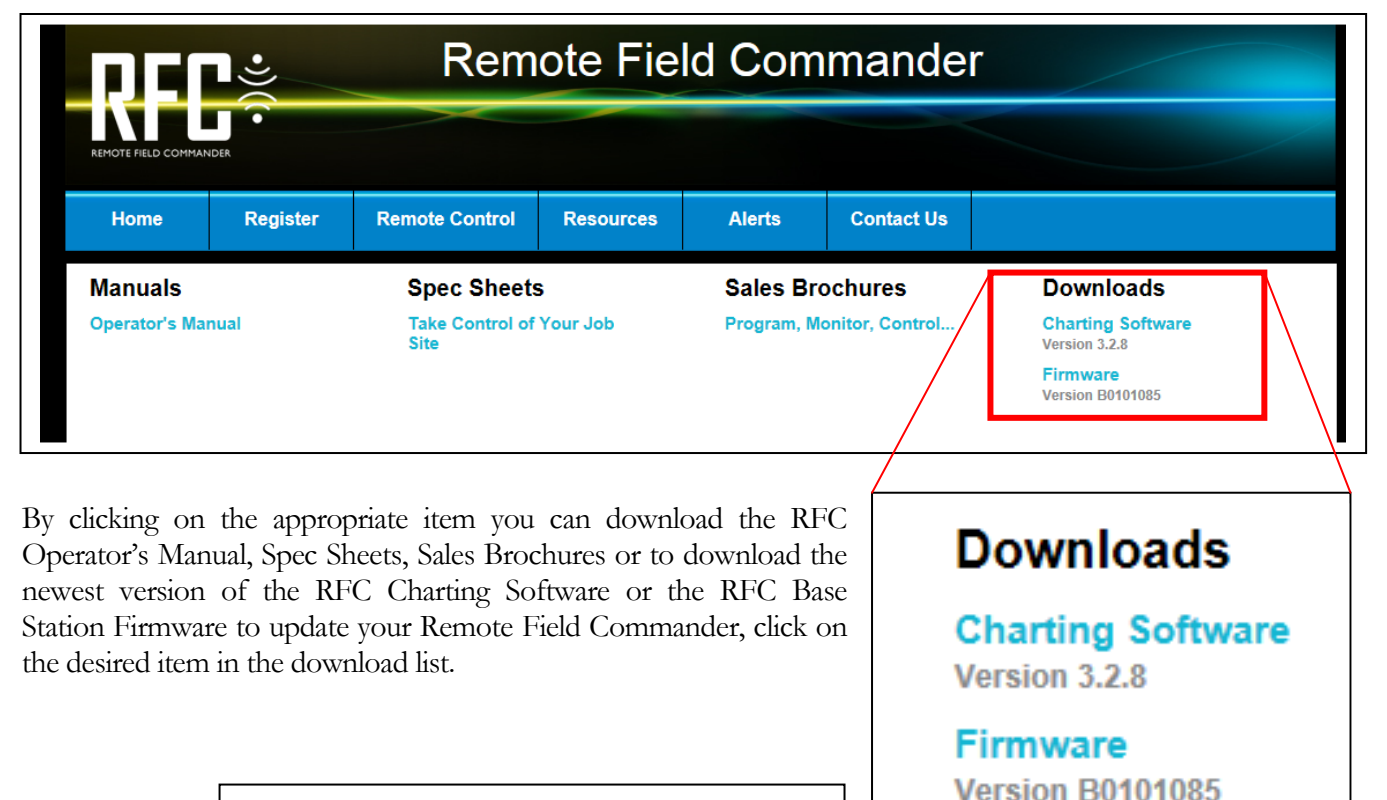

VERSION NUMBERS SHOWN MAY VARY

When you click on Charting Software the following window will open:

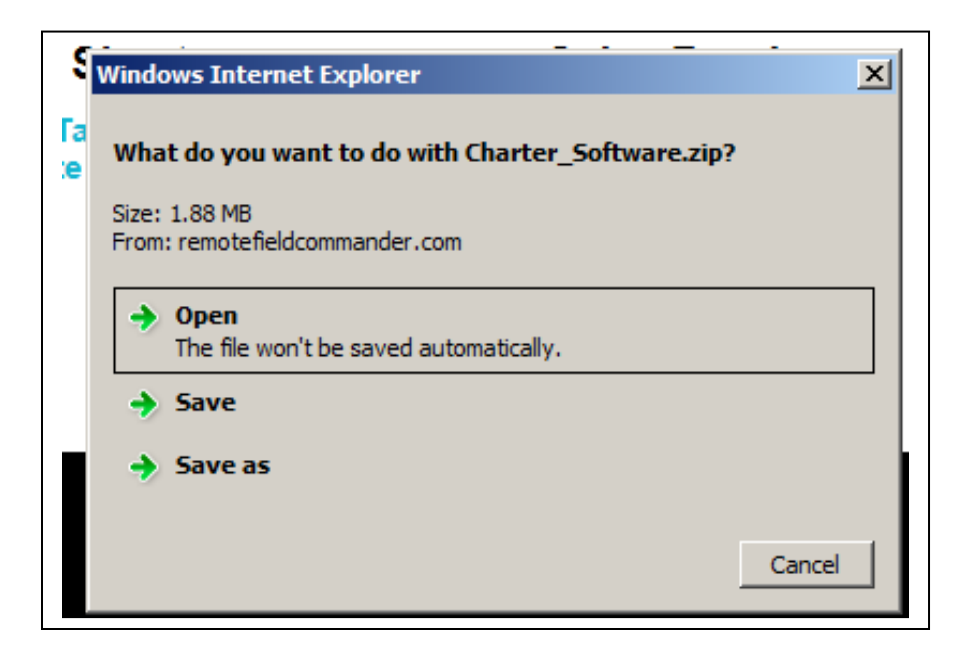

Open it to install now or click on Save as to save to your computer to complete the installation later.

To install the Charting Software on your computer:

- 1. Open the saved Charter\_Software folder. When you open the folder you will see a second folder named Release.
- 2. Open the Release folder. When you open the release folder you will see two items Installer & setup. You can click on either item to start the installation. Click on the Run button and follow the prompts and the Charting Software will be installed on your computer.
- 3. When the installation is complete you will now have a RFC Charter Icon on your computer. Click on the Icon to open the RFC Charter. See your operator's manual for instructions for how to log In and use the RFC Charter.

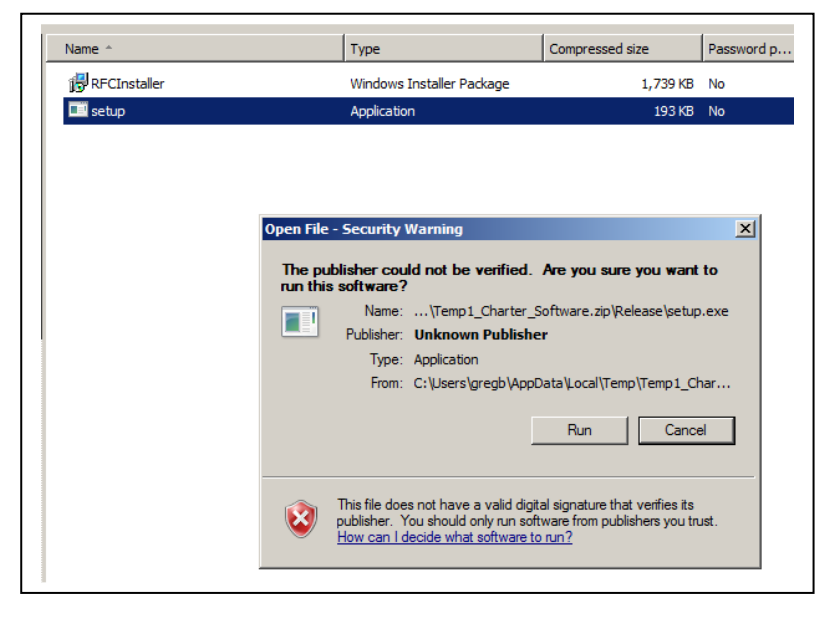

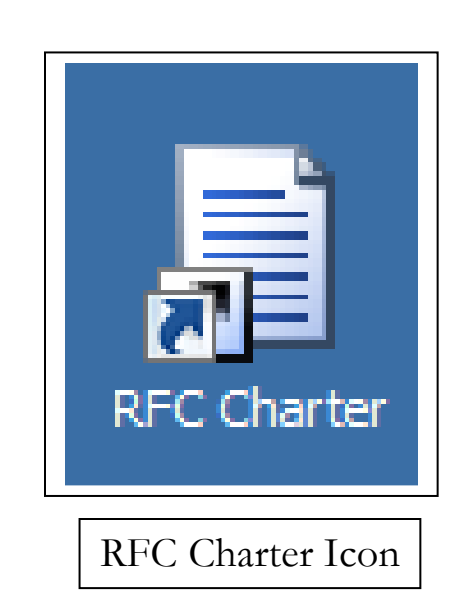

When you click on Firmware the following window will open:

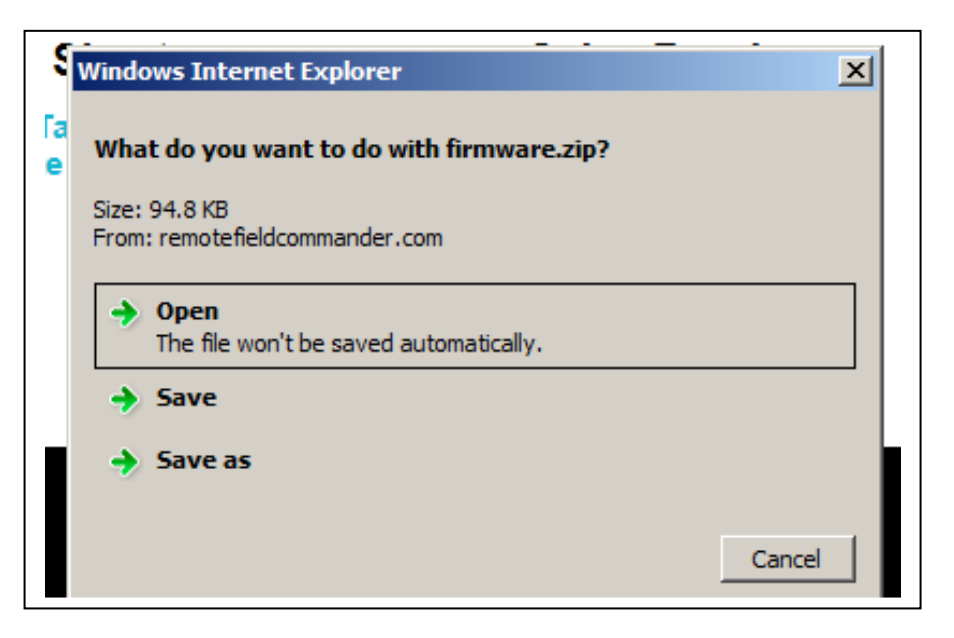

Click on Save as to save the Firmware on your computer. Inside the Firmware folder is a .DAT file such as B0101085.DAT. The actual number may be different for newer versions.

Open the Firmware folder and copy the .DAT file to a USB memory device or flash drive. To update the RFC Base Station software, simply plug the memory devise into USB port on front panel connect the power supply to the RFC Base Station and the software will automatically be updated. The display will read UPDATE along with the old version and new version numbers. The screen will not change until the update is complete. Then remove the memory device and disconnect the power supply.

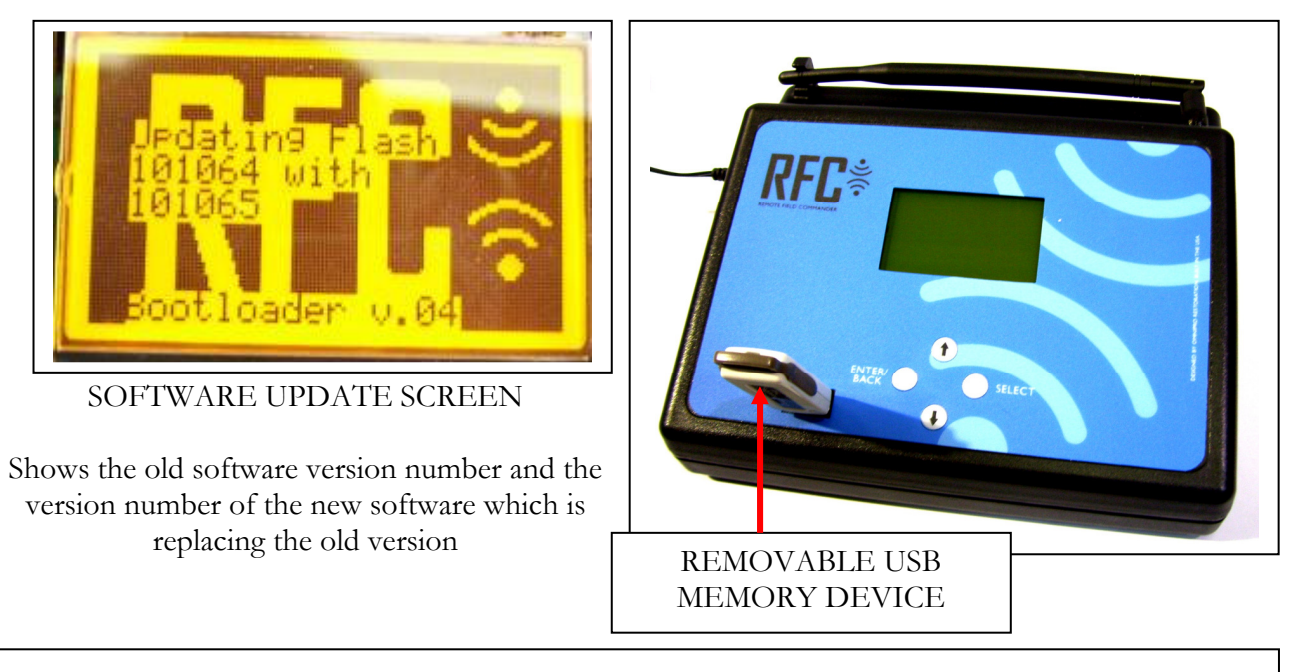

If your USB Flash Drive is protected by a password, you will need to temporarily disable the password to connect it to the RFC Base Station. This goes for installing updates and downloading the job data.

From our tests it was not necessary to disable the Flash Drive's auto-run programs, such as the SanDisk U3 Launchpad to work with the RFC Base Station.